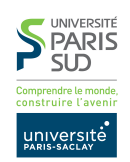

TP nº 7

**Consignes** les exercices ou questions marqués d'un \* devront être d'abord rédigés sur papier (afin de se préparer aux épreuves écrites du partiel et de l'examen). En particulier, il est recommandé d'être dans les même conditions qu'en examen : pas de document autres que le cours ni de calculatrice. Tous les TPs se font sous Linux.

### 1 Préambule

Le but TP est le suivant :

- configurer Eclipse pour un intégrer un serveur Tomcat
- écrire une application Web simple, pour manipuler les concepts Web de bases en Java/JSP : sessions, formulaires, cookies, ...
- il est interdit de renommer les classes et packages Java
- il ne faut pas importer le projet Eclipse du TP avant d'avoir correctement configuré Eclipse!
- il est important de bien configurer Eclipse pour le deuxième TP noté

## 2 Configuration d'Eclipse

Effectuer dans l'ordre les opérations suivantes. Si une opération provoque une erreur, ne pas continuer mais essayer de la résoudre (en appelant éventuellement le chargé de TP).

- 1. Démarrer Eclipse
- 2. Menu Help  $\rightarrow$  Install New Software...
- 3. Décocher la case Contact all update sites during install to find required software
- 4. Dans le menu Work with: choisir le site de mise à jour :

Neon - http://download.eclipse.org/releases/neon

Attendre que la liste des paquets apparaisse

5. Dans la liste des paquets, déplier la catégorie :

Web, XML, Java EE and OSGi Enterprise Development

puis cocher ensuite les paquets :

Eclipse Java EE Developer Tools Eclipse Java Web Developer Tools Eclipse Web Developer Tools Eclipse XSL Developer Tools JSF Tools 3.9.0.v201605262035 JSF Tools - Tag Library Metadata (Apache Trinidad) JST Server Adapters Extensions JST Server Adapters JST Server UI

Si l'un de ces paquets n'apparaît pas, c'est qu'il est déjà installé sous Eclipse.

- 6. Cliquer sur Next puis encore sur Next
- 7. Cocher «I accept the terms of the license agreement»

- 8. Cliquer sur Finish
- 9. Les plugins Eclipse sélectionné s'installent. Toujours répondre « Yes » aux questiond d'Eclipse (faire confiance aux certificats, redémarrer Eclipse). Eclipse est relancé après installation.
- 10. Une fois Eclipse redémarré, aller dans le menu File  $\rightarrow$  New  $\rightarrow$  Other
- 11. Choisir Server ightarrow Server
- 12. Dans la liste, choisir Apache/Tomcat v9.0 Server. Attention, il se peut que la liste soit petite (bug dans Eclipse). Vous pouvez agrandir un peu la fenêtre pour faire apparaître tous les choix. Laisser les valeurs par défaut dans les champs.
- 13. Cliquer sur le bouton Next >
- 14. Dans le champ Tomcat installation directory, saisir /public/kn/apache-tomcat-9.0.12
- 15. Cliquer sur le bouton Finish

## 3 Prise en main

Télécharger sur le site du cours le projet Eclipse et **l'importer dans Eclipse**. L'architecture du projet est la suivante :

- Le répertoire src contient les sources Java du projet
- Le répertoire WebContent contient les ressources Web : fichiers HTML et JSP, classes du projet une fois compilées et fichiers jar externes que l'on souhaite rajouter.

#### Questions

- 1. Dans l'explorateur de projet, cliquer sur le répertoire WebContent, faire New et choisir JSP File. Appeler la page index.jsp.
- 2. Dans la section <body>. . .</body>, rajouter du texte fixe.
- 3. \* Exécuter le fichier index.jsp (bouton Run). Choisir le serveur Tomcat v9.0 et cocher Always use this server when running this project puis Finish. Que se passe-t-il?

**Réponse:** Eclipse démarre une instance du serveur Tomcat et affiche dans un onglet un navigateur Web pointant vers la page index.jsp

4. \* Copier l'URL de la page et la copier dans le navigateur du bureau (Google Chrome ou Firefox). La page est-elle accessible?

**Réponse:** Oui. La page est accessible tant que le serveur Eclipse et le projet sont démarrés.

- 5. Modifier le corps de la page pour afficher l'heure à laquelle elle a été générée. On pourra utiliser la classe java Date. Attention, les suggestions de code d'Eclipse ne fonctionnent pas dans les pages JSP, il convient donc d'ajouter manuellement les imports de packages, en utilisant la syntaxe JSP vue en cours.
- 6. \* On souhaîte rajouter à cette page un compteur de visites (i.e. afficher dans la page le nombre de fois où celle-ci a été visitée). De quels moyens dispose-t-on pour stocker de l'information persistante (hors fichier et bases de données). Quel est le moyen le plus approprié pour un compteur de visite?

**Réponse:** On dispose de trois moyen pour stocker de l'information. En premier lieu, les cookies. Ces derniers sont stockés coté client et donc inadaptés à un compteur de visite. En second lieu, les variables de sessions. Celles-ci sont stockées côté serveur et accessibles depuis l'objet implicite session. Cependant, il y a un objet session par client HTTP, donc ce n'est pas non plus un moyen approprié. Enfin, l'objet implicite application permet de stocker des objets pendant toute la durée de vie de l'application, *i.e.* jusqu'au redémarrage du serveur Web. Les objets sont stockés par application et donc visible depuis toutes les sessions. C'est un moyen approprié pour stocker notre compteur.

7. Implémenter le compteur de visites et le tester.

# 4 Base de données de Films, interface Web

Le projet Eclipse du TP contient les mêmes classes qu'au TP 5 : Movie, IMovieDB et MovieDB (les versions non java.rmi). Le but est d'écrire de petites pages Web permettant d'accéder aux films (requêtes et ajout).

- Créer une page all\_movies.jsp (sous le répertoire WebContent) permettant créer une instance de MovieDB et d'importer le fichier movie.txt se trouvant dans le répertoire resources. Une fois la base remplie, faites en sorte que la page affiche tous les films sous forme d'une liste non-énumérée (éléments ul et li).
- 2. \* Que se passe-t'il à chaque fois qu'un utilisateur recharger la page? Comment peut-on stocker l'objet MovieDB de manière à ce qu'il ne soit pas re-chargé à chaque visite d'un même client.

**Réponse:** La base est rechargée à chaque visite de la page. On peut stocker l'objet MovieDB dans une *variable de session*.

- 3. Créer deux pages, query\_movie.jsp et display\_movie.jsp. La page query\_movie.jsp contient un formulaire permettant de saisir une chaîne de caractères et un bouton de soumission. Le formulaire passe les paramètres en POST et a pour cible display\_movie.jsp. Cette page affiche tous les films contenant la chaîne de caractères reçue dans le titre (en utilisant .queryTitle() sur un objet IMovieDB).
- 4. \* On souhaite maintenant que le champ de texte du formulaire soit pré-rempli avec la dernière chaîne de caractères saisie, même si la session HTTP a expiré. Proposer un moyen d'accomplir cela.

**Réponse:** Il suffit de metter dans la page display\_movie.jsp un cookie contenant la valeur de la chaîne de caractères passée. Dans la page query\_movie.jsp, on utilise la valeur de ce cookie, s'il est présent pour pré-remplir le champ de saisie (en mettant la valeur du cookie dans l'attribut value de l'élément input).

- 5. Rajouter autant de formulaire que de crièteres de recherche dans MovieDB
- 6. Rajouter un formulaire de recherche de film par ID
- 7. Rajouter un formulaire de suppression de film par ID
- 8. Rajouter un formulaire d'ajout de film